# **1.** VCP( Virtual COM Port )

### 1.1. VCP 란

VCP는 Virtual COM(Communication) Port의 약자로 가상 통신 포트 입니다.

# 1.2. VCP를 사용하는 이유

USB 가 나오기 전 컴퓨터들은 외부 장치와 통신을 하기 위한 포트로 Serial 포트와 Parallel 포트를 사용 하였습니다. 시리얼 포트의 경우 대부분 게임 컨트롤러나 마우스, 패러렐 포트는 프린터에 연결 하여 사용하였습니다.

이 당시 많은 하드웨어 개발자는 시리얼 포트를 사용하여 보드를 개발하였습니다. 시리얼 포트는 설정이 쉽고 선도 많이 사용하지 않기 때문입니다. 거기다가 보드 디버깅 툴로는 LED보다는 Pritnf가 더욱 효과적이었기 때문입니다.

그러나 USB가 대중화 되기 시작하면서 더 이상 시리얼 포트와 패러렐 포트가 필요하지 않게 되었 습니다. USB가 더욱 고속이며 허브기능 등 더 효용성이 있었기 때문이죠. 여기서 그럼 USB로 하드웨 어를 개발하면 된다고 생각하겠지만, USB의 경우 구현이 대단히 복잡하며 컴퓨터 쪽의 프로그램도 복잡합니다. 따라서 저희는 USB를 가상으로 COM 포트로 만들어주는 것을 사용해야 하는 것입니다.

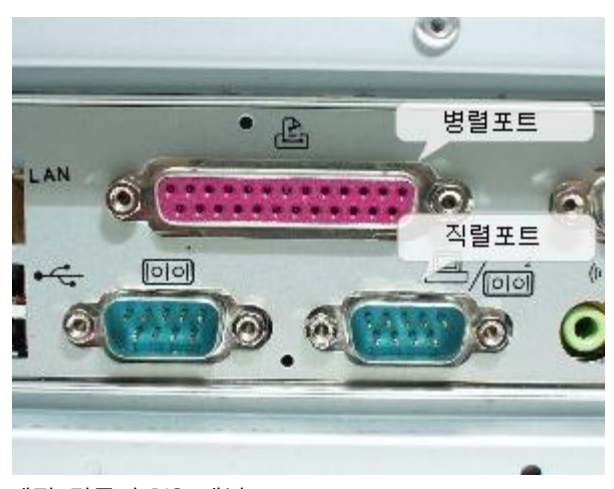

예전 컴퓨터 I/O 패널

## 1.3. VCP 사용방법

대부분 VCP 장비들을 USB에 꼽으면 USB Driver를 찾습니다. 알맞은 driver를 설치하면 아래와 같은 화면을 볼 수 있습니다.

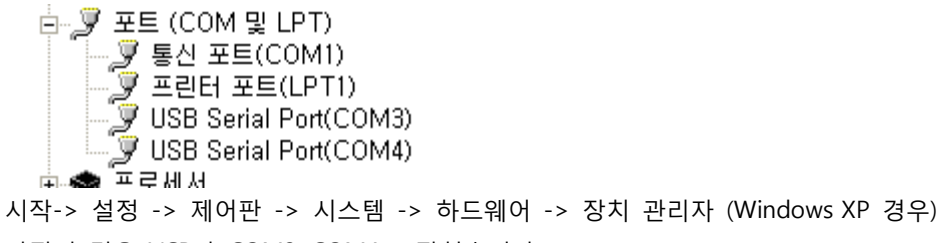

- 사진의 경우 VCP가 COM3, COM4로 잡혔습니다.
- 2. 빠른 시작 방법

# 2.1. 2개의 CM-CC-DEBUGGER/2개의 CM-Z100/2개의 CM-ZxDEBUG의 구 성

#### 2.1.1. 구성

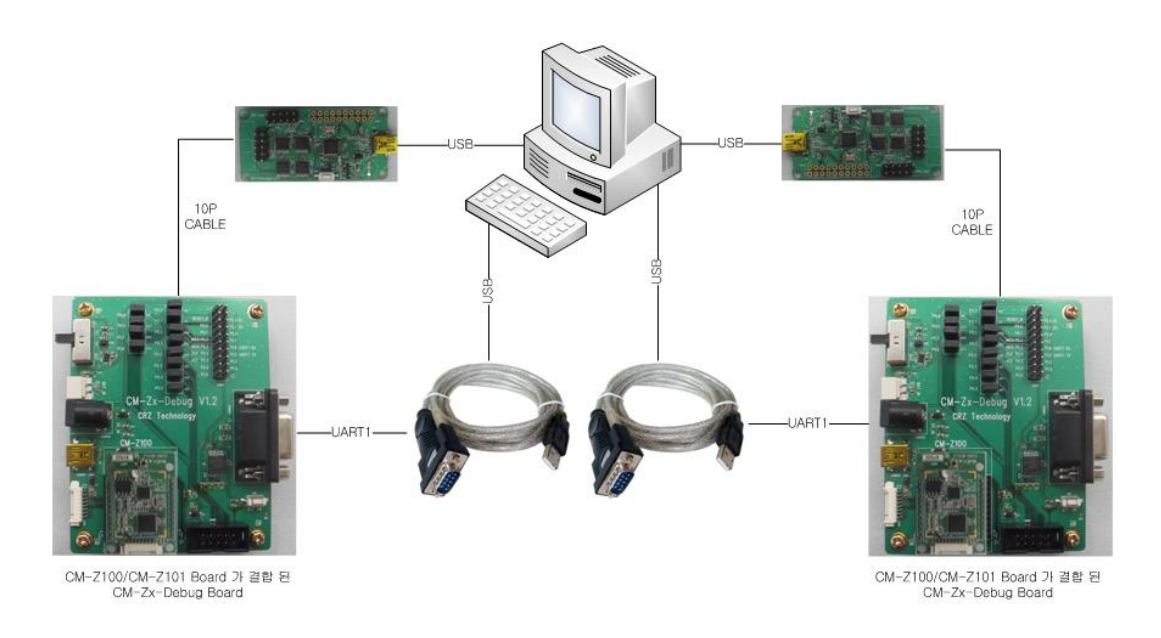

### 2.1.2. Program Writing

- 1. 소스 다운로드 : http://cafe.naver.com/embeddedcrazyboys/14363
- 2. Flash Programmer를 실행 시킵니다.
- 3. 아래와 같이 설정 합니다.

|                   | What do yo         | ou want to progr                                                        | ram?                   |                                            |                 |  |  |
|-------------------|--------------------|-------------------------------------------------------------------------|------------------------|--------------------------------------------|-----------------|--|--|
| EXAS              | Program CCxx       | Program CCxxxx SoC or MSP430                                            |                        |                                            |                 |  |  |
| KOMENTS           | System-on-Chip     | MSP430                                                                  |                        |                                            |                 |  |  |
| Star Party of the |                    | EB ID Chip type                                                         | E8 type                | E8 firmware ID                             | EB firmware re- |  |  |
|                   | Interface:         | 0300 CC2530                                                             | CC Debugger            | 0500                                       | 0022            |  |  |
|                   | Flash image:       |                                                                         |                        |                                            |                 |  |  |
| 201               | Read IEEE          | Locatio                                                                 | n<br>nary (^ Secondary | IEEE Ox                                    |                 |  |  |
| Sec. 1            | Retain IEEE        | address when repro                                                      | gramming the chip      |                                            |                 |  |  |
|                   | View 1             | n/oPage                                                                 |                        |                                            |                 |  |  |
|                   | Actions<br>C Essee | nd program                                                              | Flash lock (effective  | after program/app                          | endt            |  |  |
|                   | ( Etace, )         | rogram and verity<br>and verity<br>gainst hex-file<br>sch into hex-file | Wilke protect          | mmands (incl. read<br>ad and verify'' when | access)<br>set  |  |  |
|                   | 1                  |                                                                         | Pedam actions          |                                            |                 |  |  |

- 4. 빨간 박스를 눌러서 CC2530-Software Examples 의 per\_test.hex 파일을 로드 합니다.
   경로는 CC2530.SRC.TX.RX.POLLING.2011.0916₩ide₩srf05\_cc2530\_91₩iar 입니다.
- 5. Perform actions 를 눌러서 writing 합니다.

| <b>3</b> 7-                                                                                                    | What do y                                        | What do you want to program?      |                                                                                   |                      |                 |  |  |  |
|----------------------------------------------------------------------------------------------------|--------------------------------------------------|-----------------------------------|-----------------------------------------------------------------------------------|----------------------|-----------------|--|--|--|
| TEXAS<br>INSTRUMENTS                                                                                                    | Program CCx                                      | Program CCxxxx SoC or MSP430      |                                                                                   |                      |                 |  |  |  |
|                                                                                                    | System-on-Chip                                   | MSP430                            |                                                                                   |                      |                 |  |  |  |
|                                                                                                    |                                                  | E8 ID Chip type                   | E8 type                                                                           | E8 femware ID        | EB feminare rev |  |  |  |
|                                                                                                    | Interface:                                       | 0300 CC2530                       | CC Debugger                                                                       | 05CC                 | 0022            |  |  |  |
| Pr 11                                                                                                    | Fast 💌                                           |                                   |                                                                                   |                      |                 |  |  |  |
|                                                                                                    | Flash image:                                     | [                                 |                                                                                   |                      |                 |  |  |  |
| 22                                                                                                    | R                                                | Locatio                           | n<br>C.C.m.du                                                                     |                      |                 |  |  |  |
|                                                                                                    | Pesdicte winner in Primary ( Secondary IEEE Ux ) |                                   |                                                                                   |                      |                 |  |  |  |
| and the second second s | Vetan IEEE address when reprogramming the chip   |                                   |                                                                                   |                      |                 |  |  |  |
|                                                                                                    | Actions                                          | in or other                       |                                                                                   |                      |                 |  |  |  |
|                                                                                                    | C Erate                                          |                                   | Flash lock leffect                                                                | ve alter recover/and |                 |  |  |  |
|                                                                                                    | C Etate a                                        | and program<br>program and verify | Write protect                                                                     |                      |                 |  |  |  |
|                                                                                                    | C Appens<br>C Verity a                           | t and verify<br>gainst hex-file   | Block debug commands (incl. read acce     MP: Careed "Accessed and web/" when set |                      | faccess)        |  |  |  |
|                                                                                                    | C Read f                                         | ash into hex-file                 | No. Carrot App                                                                    | on an rolly web      |                 |  |  |  |
|                                                                                                    | Perform actions                                  |                                   |                                                                                   |                      |                 |  |  |  |
|                                                                                                    |                                                  |                                   |                                                                                   |                      |                 |  |  |  |
|                                                                                                    |                                                  |                                   |                                                                                   |                      |                 |  |  |  |

#### 2.1.3. 테스트

- 1. SmartRF Studio 를 실행 시킵니다.
- 2. 아래와 같이 나오는지 확인합니다.

| 🏘 SmartAF Studio 7 - Texas Ir                                                                        | nstruments                                                     |                                      |
|----------------------------------------------------------------------------------------------------|----------------------------------------------------------------|--------------------------------------|
| Smart <mark>RF</mark> ™ Stu                                                                          | dio 7 1.4.9                                                    | 🔀 😯                                  |
| Sub 1 GHz ISM band                                                                                   | 2.4 GHz (2 Connected)                                          |                                      |
| CC430<br>Sub-1GHz<br>System-on-Chip<br>CC1100<br>Sub-1GHz<br>Transceiver                             | CC1100E CC1101<br>Sub-IGHz Transceiver                         | CC1110<br>Sub-1GHz<br>System-on-Chip |
| CC1111<br>Sub-1GHz USB<br>System-on-Chip<br>Lip O                                                    |                                                                |                                      |
|                                                                                                    |                                                                |                                      |
|                                                                                                    |                                                                |                                      |
| List of connected devices:                                                                           |                                                                | Find device:                         |
| <ul> <li>CC Debugger (USB device ID=0100, Fi</li> <li>CC Debugger (USB device ID=0300, Fi</li> </ul> | imware revision=0022), CC2530<br>imware revision=0022), CC2530 |                                      |
| 2 Connected device(s)                                                                                | <b>4</b> 9.                                                    | Texas Instruments                    |

List of connected device 의 USB device ID는 다를 수 있습니다.

빨간 박스를 더블 클릭합니다.
 Device Control Panel에서 아래 사진의 빨간색 박스를 클릭하여 Expert Mode로 들어 갑니다.
 아래와 같은 사진을 볼 수 있습니다.

#### 1. 오류! 참조 원본을 찾을 수 없습니다.

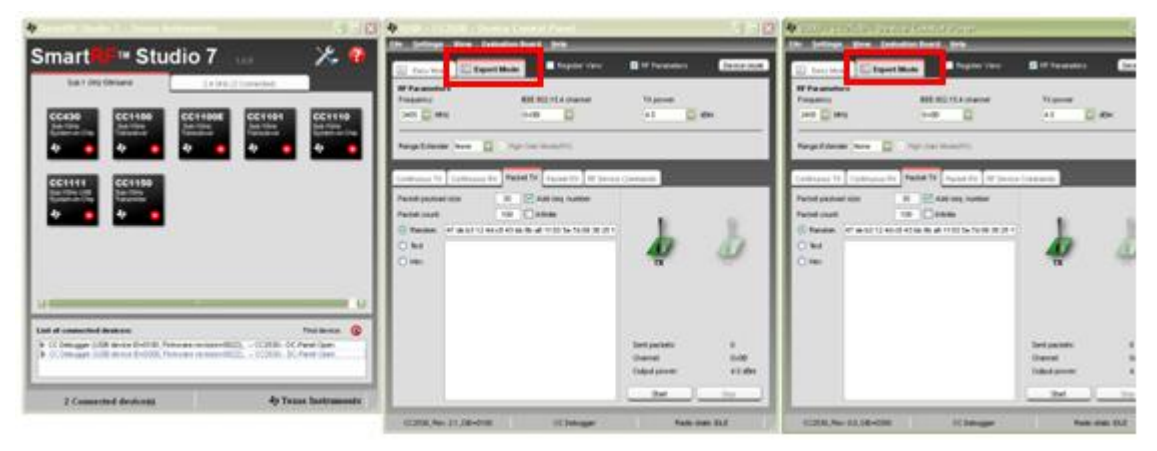

4. 한 디바이스는 tx 모드로 설정을 합니다.

| 👋 0100 - CC2530 - D                                                        | evice Control Pan                                          | el             |                                                     |                              |
|----------------------------------------------------------------------------|------------------------------------------------------------|----------------|-----------------------------------------------------|------------------------------|
| <u>F</u> ile <u>S</u> ettings <u>V</u> iew                                 | <u>E</u> valuation Board <u>H</u> elp                      |                |                                                     |                              |
| 🗉 Easy Mode                                                                | pert Mode                                                  | gister View    | ☑ RF Parameters                                     | Device reset                 |
| RF Parameters<br>Frequency<br>2405 MHz                                     | IEEE 802.15.4<br>0x08                                      | channel        | TX power<br>4.5 Velocities de                       | m                            |
| Continuous TX Continuou                                                    | S RX Packet TX Packet                                      | RX RF Device C | ommands                                             |                              |
| Packet payload size:<br>Packet count:<br>Random 47 de b3 12<br>Text<br>Hex | 30 ♥ Add seq.<br>100 Infinite<br>4d c8 43 bb 8b a6 11 03 5 | number         | TX                                                  | RX                           |
|                                                                            |                                                            |                | Sent packets:<br>Channel:<br>Output power:<br>Start | 0<br>0x0B<br>4.5 dBm<br>Stop |
| CC2530, Rev. 2.1, DID=01                                                   | 00 CC I                                                    | Debugger       | Radio state                                         | e: IDLE                      |

한 디바이스는 rx 모드로 설정을 합니다.
 빨간 박스를 꼭 체크해 줍니다.

| 🗢 0800 - CC28                  | 280 - Device C     | ontrol Panel         |             |                                        |              |
|--------------------------------|--------------------|----------------------|-------------|----------------------------------------|--------------|
| Eile <u>S</u> ettings <u>1</u> | View Evaluation    | Board <u>H</u> elp   | _           | _                                      | _            |
| E Easy Mode                    | 🔄 Expert Mode      | Register             | View        | RF Parameters                          | Device reset |
| RF Parameters                  |                    | IEEE 002 15 4 chara  | nal         | TV normal                              |              |
| 2405 MHz                       |                    | 0x08                 |             | 4.5                                    | dBm          |
|                                |                    |                      |             |                                        |              |
| Range Extender                 | None 🔽 🗹 Hig       | h Gain Mode(RX)      |             |                                        |              |
|                                |                    | Dacket RY            | DE Davies / |                                        |              |
| Continuous IX C                | onenuous KX Paci   | of the second second | RP Device ( | ommandis                               |              |
| Viewing format:                | Hexadecimal        |                      |             |                                        |              |
| Seq. number in                 | cluded in payload. | _                    |             |                                        | 1            |
|                                |                    |                      |             |                                        |              |
|                                |                    |                      |             |                                        | RX           |
|                                |                    |                      |             |                                        |              |
|                                |                    |                      |             |                                        |              |
|                                |                    |                      |             | Average RSSI:                          |              |
|                                |                    |                      |             | Received olc                           | 0            |
|                                |                    |                      |             | Received not ok:<br>Packet error rate: | 0            |
| Duran data to film             | [                  |                      |             | Gud                                    | Chu          |
| comp data to ne.               |                    |                      |             | 54001                                  | Stop         |
| CC2530, Rev. 0.                | 0, DID=0300        | CC Debu              | gger        | Radio                                  | state: IDLE  |

6. Rx Panel 먼저 Start를 누릅니다. 그 다음 Tx Panel의 Start를 누릅니다.

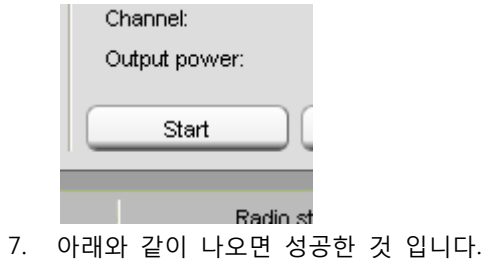

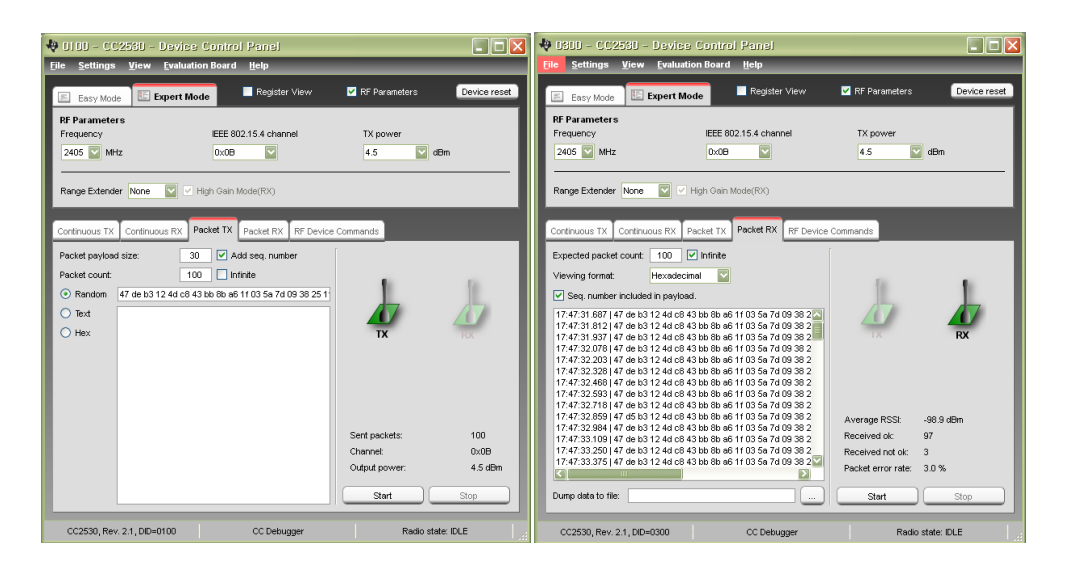

2.2. 1개의 CM-CC-DEBUGGER/ 2개의 CM-Z100/1개의 CM-Zx-DEBUG/1 개의 CM-Zx-SERIAL 구성

여기서 주의 할 점은 1의 모듈은 uart 1으로 컴파일을 해야 하며, 모듈 2는 uart0로 컴파일 하여 writing 해야 한다.

2.2.1. 구성

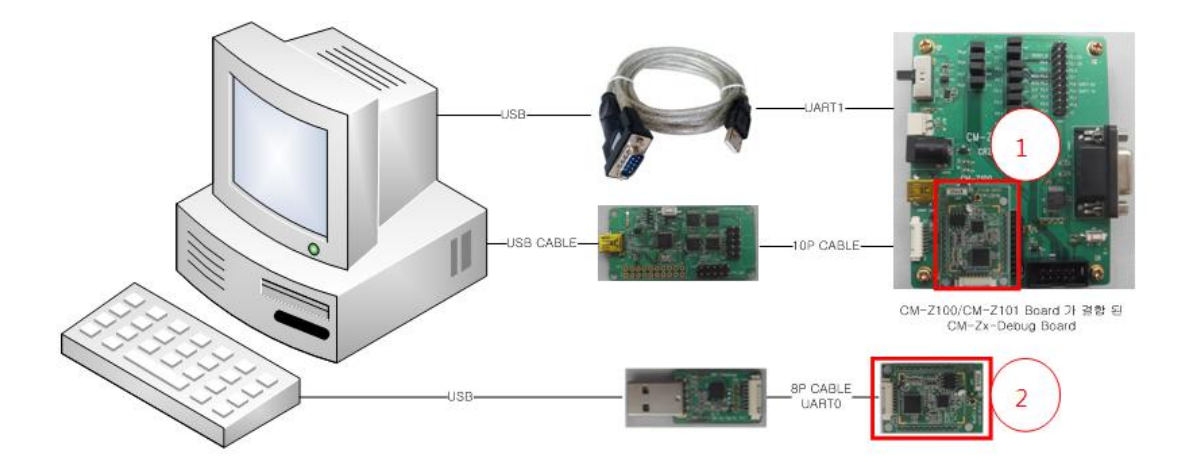

#### 2.2.2. Program Writing

- 1. Flash Programmer를 실행 시킵니다.
- 2. 아래와 같이 설정 합니다.

| A              | What do you want                                                   | to progra            | im?                  |                     |                 |  |  |
|----------------|--------------------------------------------------------------------|----------------------|----------------------|---------------------|-----------------|--|--|
| INSTRUMENTS    | Program CCxxxx SoC or MSP430                                       |                      |                      |                     |                 |  |  |
|                | System-on-Chip MSP43                                               | 0                    |                      |                     |                 |  |  |
| Standard and   | EB ID                                                              | Chip type E          | 8 type               | E8 femware ID       | EB firmware rev |  |  |
|                | Interface:                                                         | C2530 0              | C Debugger           | 0500                | 0022            |  |  |
| Dr. 1          | Fast 💌                                                             |                      |                      |                     |                 |  |  |
| Heren 4        | Flash image:                                                       |                      |                      |                     | - 1             |  |  |
| 1000           | Read IEEE With TEEE                                                | Location<br>(* Prime | ny (^ Secondary      | IEEE Ox             |                 |  |  |
| and the second | Retain IEEE address                                                | when reprog          | ramming the chip     |                     |                 |  |  |
|                | View Info Page                                                     |                      |                      |                     |                 |  |  |
|                | Actions                                                            |                      |                      |                     |                 |  |  |
|                | Exace                                                              |                      | Flash lock (effectiv | e alter program/app | endt            |  |  |
|                | Etase and program<br>Etase, program and                            | n<br>od verity       | Write protect:       |                     |                 |  |  |
|                | C Append and verify                                                | 2                    | F Block debug o      | access)             |                 |  |  |
|                | <ul> <li>Verify against hex</li> <li>Read flash into he</li> </ul> | skie<br>sk file      | NB: Cannot "Appe     | nd and verify" when | set             |  |  |
|                | Perform actions                                                    |                      |                      |                     |                 |  |  |
|                |                                                                    |                      |                      |                     |                 |  |  |

- 빨간 박스를 눌러서 CC2530-Software Examples 의 per\_test.hex 파일을 로드 합니다. 경로는 CC2530.SRC.TX.RX.POLLING.2011.0916₩ide₩srf05\_cc2530\_91₩iar 파일 입니다.
- 4. Perform actions 를 눌러서 writing 합니다.

| 141 N         | What do y                              | ou want                                     | to proj           | gram?                     |                        |                                           |                 |
|---------------|----------------------------------------|---------------------------------------------|-------------------|---------------------------|------------------------|-------------------------------------------|-----------------|
| EXAS          | Program CCx                            | xxx SoC or                                  | MSP430            | <u>)</u>                  | •                      |                                           |                 |
| s             | ystem-on-Chip                          | MSP43                                       | 0                 |                           |                        |                                           |                 |
| San Summer of |                                        | EB ID                                       | Thip type         | E8 type                   | _                      | E8 firmware ID                            | EB firmware rev |
|               | nterface                               | 0300 (                                      | C2530             | CC Debugger               |                        | 05CC                                      | 0022            |
|               | Fast .                                 |                                             |                   |                           |                        |                                           |                 |
|               | Flash image:                           | -                                           |                   |                           |                        |                                           | •               |
|               | Retain IEE                             | E address<br>Info Page                      | (* P              | imary C Sector            | ndary (                | EEE Ox                                    |                 |
|               | Actions<br>C Exase<br>C Exase<br>Frase | and program                                 | n<br>of umita     | Flash lock<br>Write profe | (effective             | after program/app                         | endt            |
|               | C Appen<br>C Verity a<br>C Read f      | d and verify<br>against hex<br>lash into he | /<br>-Be<br>sx-Be | F Block<br>NB: Canno      | debug cor<br>st "Appen | nmands (incl. read<br>3 and verify'' when | access)<br>seff |
|               | Perform actions                        |                                             |                   |                           |                        |                                           |                 |

## 2.2.3. 테스트

1. Token2Shell을 2개 실행 시킵니다.

| 🖥 Token2Shell 🔤 🗖 🔀 🗳 Token2Shell                                                                             |            |
|----------------------------------------------------------------------------------------------------|------------|
| Session View Tools Help OMy Documents - Session View Tools Help OMy D                                         | ocuments 🗸 |
| 💀 📝 + 'COM3 115200 - Address Book - 🖸 💿 💷 🖳 😩 🕼 нах 👐 📆 🎇 🙄 - 'COM4 115200 - Address Book - O 💿 💷 🖳 🚇 🕼 нах 1 | 🆗 🐔 👯 🚆    |
|                                                                                                    |            |
|                                                                                                    |            |
|                                                                                                    |            |
|                                                                                                    |            |
|                                                                                                    |            |
|                                                                                                    |            |
|                                                                                                    |            |
|                                                                                                    |            |
|                                                                                                    |            |
|                                                                                                    |            |

#### 2. 해당 COM 포트로 연결을 합니다.

| 🔜 +COM3 115200 - Token2Shell                                                                                                    | 💌 +COM4 115200 - Token2Shell 📃 🗖 🗙                                                                                                    |
|----------------------------------------------------------------------------------------------------|----------------------------------------------------------------------------------------------------|
| Session View Tools Help OMy Documents -                                                                                                    | <u>S</u> ession View Tools Help <b>O</b> My Documents ▼                                                                                                    |
| 📴 🔀 🗸   COM3 115200 🗸 Address Book 🕞 🔿 🙆 🗄 🖳 🕮 🕬 🕵 🏹 🙄                                                                                                    | 🗄 🌄 🏠 🖣   COM4 115200 🕞 Address Book 🕞 💽 🔯 🛃 🛃 💭 🕬 📆 🥇 🙄                                                                                                    |
| 🚠 COM3 115200 🗙                                                                                                    | COM4 115200 ×                                                                                                    |
| <pre>&gt; COM Port : COM3 &gt; Boud Rate : 115200 &gt; Data Bits : 8 &gt; Parity : None &gt; Stop Bits : 1 &gt; Flow Control : None Connected to COM3.</pre> | <pre>&gt; COM Port : COM4 &gt; Baud Rate : 115200 &gt; Data Bits : 8 &gt; Parity : None &gt; Stop Bits : 1 &gt; Flow Control : None Connected to COM4.</pre> |
|                                                                                                    |                                                                                                    |

3. 엔터를 치면 아래와 같습니다.

| 🔹 •COM3 115200 - Token2Shell                                                                                                    | COM4 115200 - Token2Shell                                                                                    |
|----------------------------------------------------------------------------------------------------|----------------------------------------------------------------------------------------------------|
| Session View Tools Help OMy Documents                                                                                                    | <ul> <li><u>Session View Tools Help</u></li> <li>My Documents -</li> </ul>                                   |
| 🛛 🐼 🖌 I COM3 115200 🕞 Address Book 🕞 🔊 🔯 🗄 🚇 🕼 🕬 🐝 🚳 🏌                                                                                    | 🛫 😥 🗸 । COM4 115200 🕞 Address Book 🕞 🕥 🔯 🛃 🚂 📭 🍽 👯 🗱                                                         |
| Em COM3 115200 ×                                                                                                    | ▼ COM4 115200 ×                                                                                              |
| <pre>&gt; COM Port : COM3 &gt; Boud Rate : 115200 &gt; Dota Bits : 8 &gt; Parity : None &gt; Stop Bits : 1 &gt; Flow Control : None</pre> | > COM Port : COM4 > Baud Rate : 115200 > Data Bits : 8 > Parity : None > Stop Bits : 1 > Flow Control : None |
| Connected to COM3.                                                                                                    | Connected to COM4.                                                                                           |
| is selected                                                                                                    | is selected                                                                                                  |
| Press menu key<br>D> Mode TX<br>1> Mode RX<br>is selected                                                                                 | Press nenu key<br>D> Mode TX<br>1> Mode RX<br>is selected                                                    |

4. 하나는 RX 모드로 하나는 TX 모드로 설정을 하면 아래와 같은 사진을 볼 수 있습니다.

| TX is selected                       | RX is selected                       |
|--------------------------------------|--------------------------------------|
| appTransmitter() is called           | appReceiver() is called              |
| basicRfInit(&basicRfConfig) Success! | halRfSetGain() done                  |
| halRfSetTxPower() done               | basicRfInit(&basicRfConfig) Success! |
| basicRfReceiveOff() done             | basicRfReceiveOn() done              |
| appConfigTimer() done                | Waiting Packet                       |
| txPacket done                        | Rx segNumber: 0x0000000              |
| transmit start                       | PER: 0x00000000 /1000                |
| before basicRfSendPacket()           | RSSI: 0x0000000 dBm                  |
| pktSetSeqNum(): 0x0000000            | Recv'd: 0x00000001                   |
| transmit start                       | Waiting Packet                       |
| before basicRfSendPacket()           | Rx segNumber: 0x00000001             |
| pktSetSeqNum(): 0x0000001            | PER: 0x00000000 /1000                |
| transmit start                       | RSSI: 0x0000FFFF dBm                 |
| before basicRfSendPacket()           | Recv'd: 0x0000002                    |
| pktSetSeqNum(): 0x00000002           | Waiting Packet                       |
| transmit start                       | Rx segNumber: 0x00000002             |
| hefore hasicRfSendPacket()           | PER: 0x00000000 /1000                |
|                                      |                                      |